## Инструкция записи пациентов на прием через портал ГОСУСЛУГИ

1. Пациент заходит в личный кабинет госуслуг, введя логин и пароль

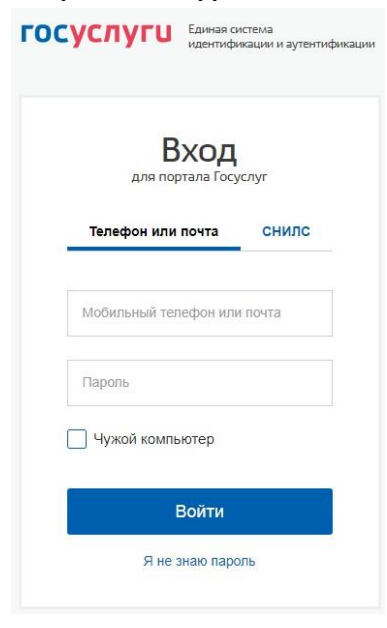

2. В личном кабинете пациент выбирает «Запись ко врачу»

| госуслуги                  | Усл                 | пуги | Оплата                     | Поддержка                     | Q                   |
|----------------------------|---------------------|------|----------------------------|-------------------------------|---------------------|
|                            | Коронае Что нужно з | нать | <b>/С: Кан</b><br>о симпто | <b>с защит</b><br>омах, профи | <b>ИТЬ</b><br>1лакт |
| Введите название услуги ил | и ведомства         |      |                            | C                             |                     |
|                            | ·                   |      |                            |                               |                     |

## 3. На открывшейся странице пациент выбирает «Записаться»

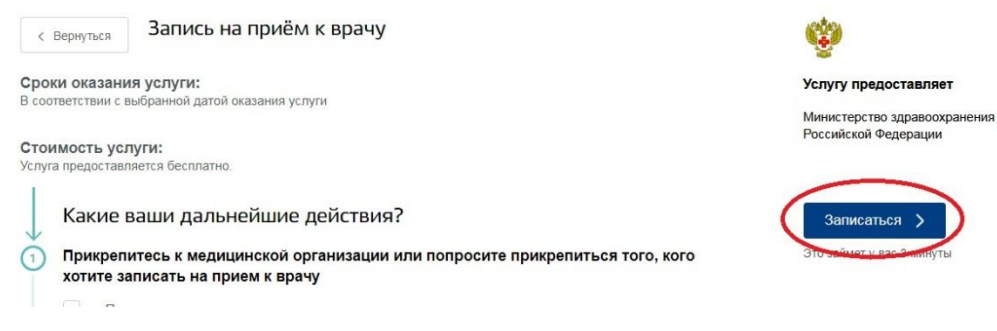

4. На странице «Запись ко врачу» пациент выбирает свой регион и кого хочет записать на прием (себя или другого человека)

| 🦉 🗸 Для граждан 🗸                                                                                                    |                               |             | 🕈 Нозний Новгород 🛛 🚍 RUS 🗸 |  |
|----------------------------------------------------------------------------------------------------|-------------------------------|-------------|-----------------------------|--|
| госуслуги                                                                                                    | Услуги Оппата                 | Поддержка Q | Латышев А.Д                 |  |
| 👚 Голения Катансория услуг Зата                                                                                                    | er en desen e deser           |             |                             |  |
| 🎯 Запись к п                                                                                                    | зрачу                         |             |                             |  |
| Пожалуйста, выберите регион                                                                                                    | в котором хотите записаться к |             |                             |  |
| врачу                                                                                                    |                               |             |                             |  |
| Палось для точков и чероровщих то натион                                                                                                    |                               | 1.24        |                             |  |
| ниченородская однасть                                                                                                    |                               | ~           | >                           |  |
| Provide a successful contract in a successful to the successful contract in the successful contract in |                               | ~           | >                           |  |
| голо и телен инденные на кален<br>понесказание озласть<br>2 Колку необходимо записаться                                                                                                    | на прием?                     | ~           | >                           |  |
| Понеция таких информация и запаки<br>Понекодальни излакта<br>2 Колку необноднико записаться<br>и мее                                                                                                    | на прием?                     | Ŷ           | >                           |  |
| Глона, до такой информации на какой<br>пожеосказание областье<br>Колку необкоднико записаться<br>Мее<br>Другому человоку                                                                                                    | на прием?                     | Ŷ           | >                           |  |

5. В открывшейся после выбора таблице при записи себя необходимо проверить заполненные данные, ввести недостающие; Обязательно указать номер действующего телефона для обратной связи! При записи другого человека, необходимо ввести его данные и нажать Далее

| Терсональная информация |                    | Изменить данные профиля |
|-------------------------|--------------------|-------------------------|
| Фалистике<br>           | Viun               | Отчество                |
|                         |                    | при нали                |
| Лата рождения           | •                  | СНИЛС                   |
| Электронная почта       |                    | Телефон                 |
|                         | House entruits OMC |                         |
| Серия полиса ОМС        |                    | (?                      |

- 6. В окне поиска учреждения вводим «нокод» и из появившегося списка выбираем Поликлиническое отделение ГБУЗ НО НОКОД
- З выберите лечебно-профилактическое учреждение для записи

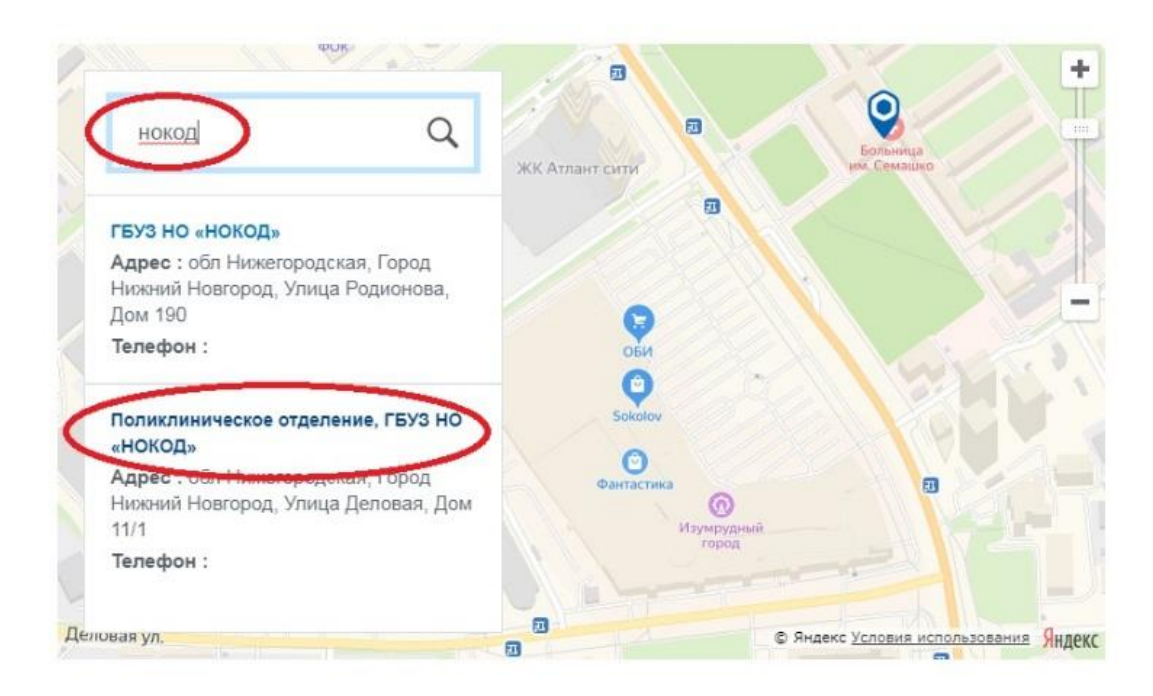

7. В появившемся окне подтверждаем выбор учреждения кнопкой «выбрать»

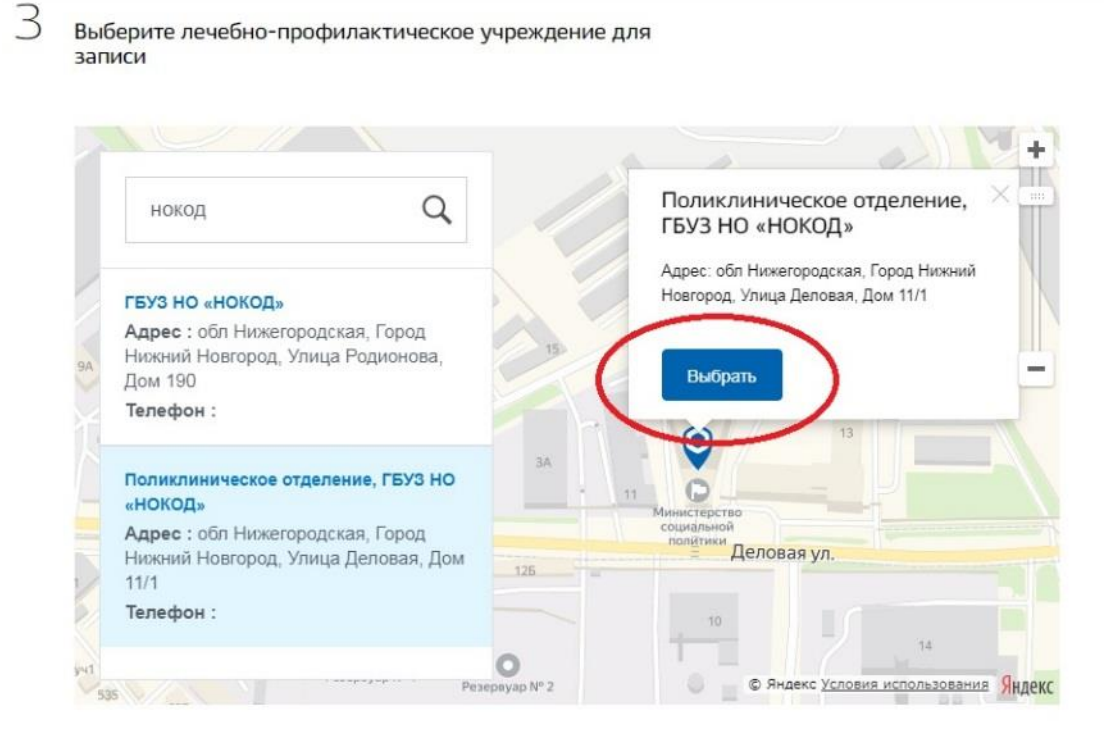

8. Выбираем медицинскую услугу «Консультационный центр» из списка (как на изображении).

А выберите медицинскую услугу, которую хотите получить

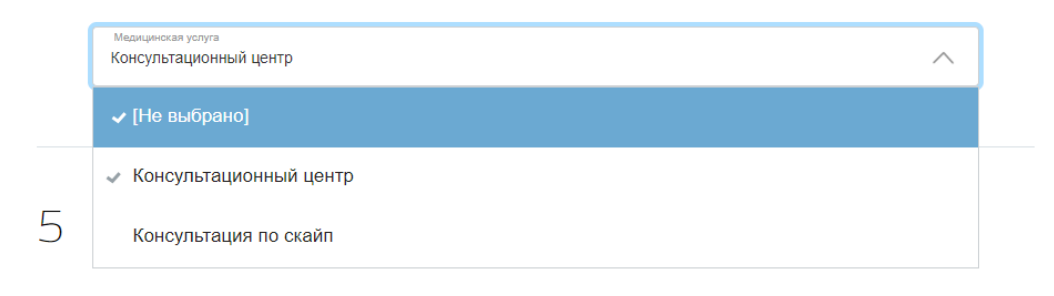

## 9. Выбираем консультанта

| 5 | Выберите врача, к которому хотите записаться |   |
|---|----------------------------------------------|---|
|   | Специалист                                   | ^ |
|   | [Не выбрано]                                 |   |
|   | ~                                            |   |

10. Выбираем удобные дату и время из предложенных. В нашем примере это 27 марта 2020 года, 13:30.

|  | Запись открыта с 27 марта по 27<br>марта              |     | >     |    | от 2020 |    | Inc |                | <              |  |
|--|-------------------------------------------------------|-----|-------|----|---------|----|-----|----------------|----------------|--|
|  |                                                       |     | Bc    | C6 | Пт      | Чт | Ср  | Вт             | Пн             |  |
|  | ступный для записи                                    | 5 A | 1     |    |         |    |     |                |                |  |
|  | доступный для записи                                  | 5 Д | 8     | 7  | 6       | 5  | 4   | 3              | 2              |  |
|  |                                                       | -   | 15    | 14 | 13      | 12 | 11  | 10             | 9              |  |
|  | Бы записываетесь на прием в<br>том часовом поясе, где |     | 22    | 21 | 20      | 19 | 18  | 17             | 16             |  |
|  | ится медицинская                                      |     | 29    | 28 | 27      | 26 | 25  | 24             | 23             |  |
|  | лзация                                                |     |       |    |         |    |     | 31             | 30             |  |
|  | асовом поясе, где<br>ится медицинская<br>изация       | G   | 22 29 | 21 | 20      | 19 | 18  | 17<br>24<br>31 | 16<br>23<br>30 |  |

<sup>6</sup> Выберите удобную дату и время приема

## 11. Подтверждаем выбранные дату и время

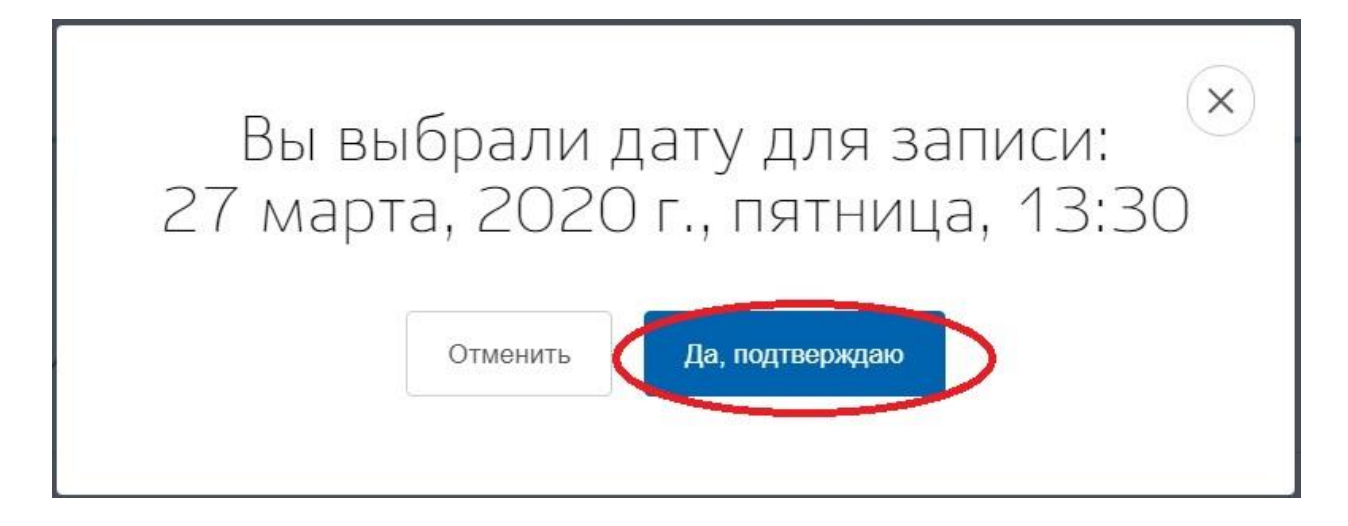